# 【その他】11. メールアドレスの変更手順

### ① 公共施設予約メニュー

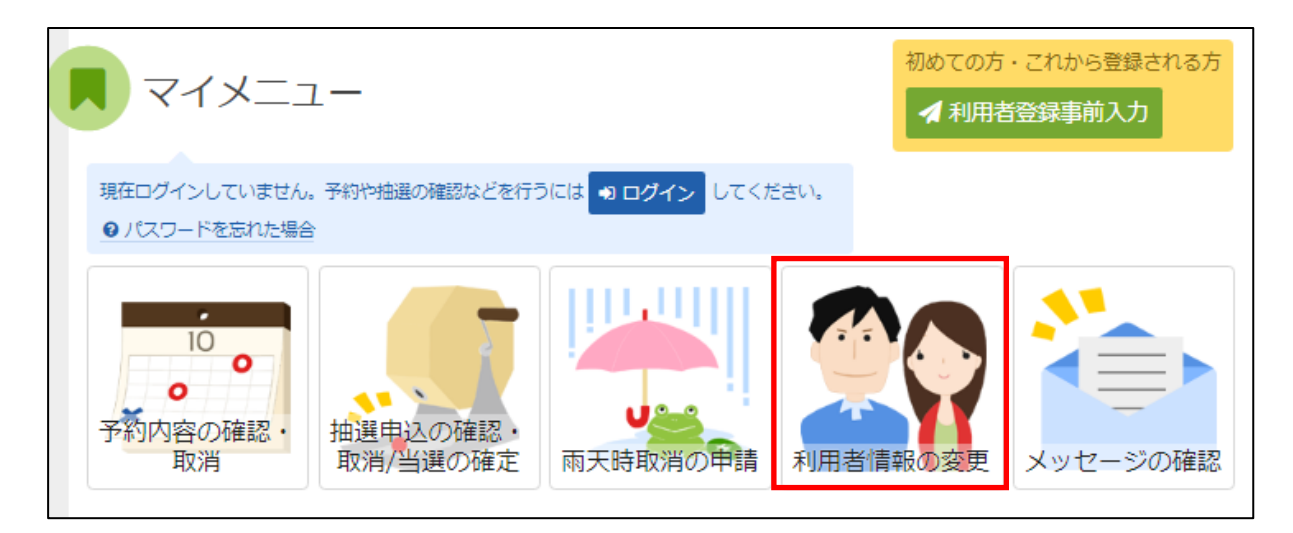

「利用者情報の変更」を選択してください。

### ② 利用者情報の変更メニュー

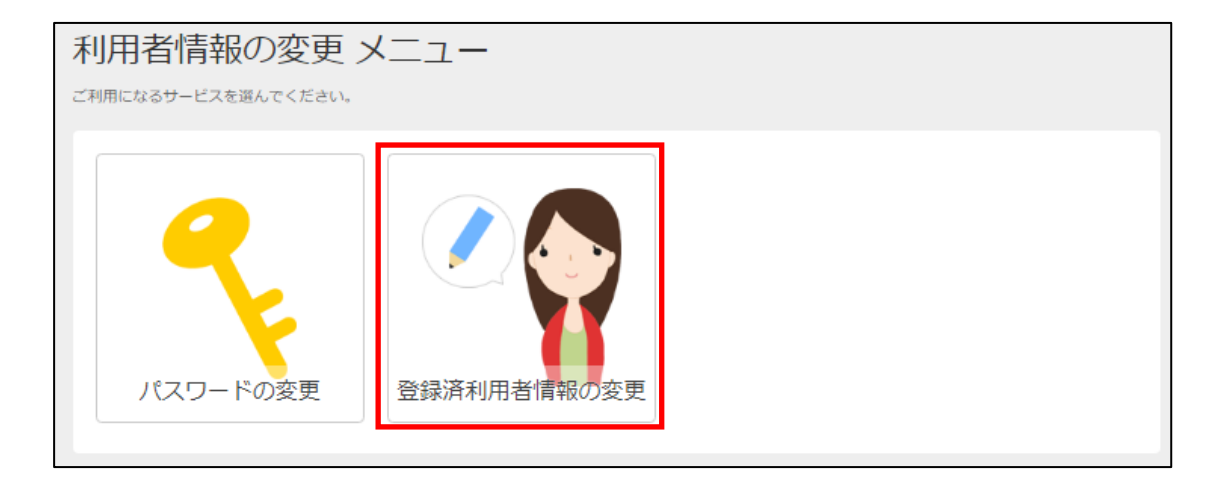

「登録済利用者情報の変更」を選択してください。

## ③ ログイン(利用者登録で取得した、利用者 I Dとパスワードが必要です。)

| ログイン                               |              |  |  |  |  |  |
|------------------------------------|--------------|--|--|--|--|--|
| 利用者IDとパスワードを入力して「ログイン」ボタンを押してください。 |              |  |  |  |  |  |
| ▲ 利用者ID                            |              |  |  |  |  |  |
| ペ パスワード                            |              |  |  |  |  |  |
| ■マウスで入力                            |              |  |  |  |  |  |
|                                    |              |  |  |  |  |  |
|                                    |              |  |  |  |  |  |
|                                    |              |  |  |  |  |  |
|                                    |              |  |  |  |  |  |
|                                    |              |  |  |  |  |  |
|                                    |              |  |  |  |  |  |
|                                    |              |  |  |  |  |  |
|                                    |              |  |  |  |  |  |
|                                    |              |  |  |  |  |  |
|                                    |              |  |  |  |  |  |
|                                    |              |  |  |  |  |  |
|                                    |              |  |  |  |  |  |
|                                    |              |  |  |  |  |  |
|                                    |              |  |  |  |  |  |
|                                    |              |  |  |  |  |  |
| # X=-                              | <前に戻る ● ログイン |  |  |  |  |  |

利用者 I Dとパスワードを入力し、「ログイン」を押してください。 ※既にログインしている(I Dとパスワードで入っている)場合は表示されません。

### ④ 登録済利用者情報の変更

| 登録済利用者情報の変更                |                                                                                                    |                       |           |                      |         |  |
|----------------------------|----------------------------------------------------------------------------------------------------|-----------------------|-----------|----------------------|---------|--|
| 項目を変更して、「次へ進む」ボタンを押してください。 |                                                                                                    |                       |           |                      |         |  |
| 利用者情報                      |                                                                                                    |                       | レスに抽選結    | 果等が自動で送られます。         |         |  |
| 抽選結果                       | 抽選結果等の自動連絡メール 必要 不要                                                                                              |                       |           |                      |         |  |
|                            | メールアドレス                                                                                                    | yoyaku123@xxxxxxx.jp  |           |                      |         |  |
|                            | 確認用                                                                                                    | yoyaku123@xxxxxxxx.jp |           | ☆ 確認のため同じメールアドレスを入力! | してください。 |  |
|                            |                                                                                                    | 削除する場合は、メールアドL        | レスと確認の両方を | 空にしてください。            |         |  |
|                            |                                                                                                    | ▲ 注意事項                |           |                      |         |  |
|                            | <ul> <li>メールアドレスは、パスワードの問い合わせを行う際にも必要です。</li> <li>携帯のメールアドレスを登録することは可能ですが、受信制限されている場合は @ からのメールを受信できる</li> </ul> |                       |           |                      |         |  |
|                            |                                                                                                    | ように設定してください。          |           |                      |         |  |
|                            |                                                                                                    |                       |           | 過会け                  |         |  |
|                            |                                                                                                    |                       | 必ずメ       | ールアドレスも設定してくださ       | и.      |  |
|                            |                                                                                                    |                       |           |                      | r       |  |
|                            |                                                                                                    |                       |           |                      |         |  |
|                            |                                                                                                    |                       |           |                      |         |  |
|                            |                                                                                                    |                       |           |                      |         |  |
|                            |                                                                                                    |                       |           |                      |         |  |
|                            |                                                                                                    |                       |           |                      |         |  |
|                            |                                                                                                    |                       |           |                      |         |  |
|                            |                                                                                                    |                       |           |                      |         |  |
|                            |                                                                                                    |                       |           |                      |         |  |
|                            |                                                                                                    |                       |           |                      |         |  |
| <b>*</b> ×=-               |                                                                                                    |                       |           | く前に戻る                | >次へ進む   |  |

メールアドレスを入力し、「>次へ進む」を押してください。

#### 5 登録済利用者情報の変更確認

| 登録済利用者情報の変更 確認           |                                       |  |  |  |  |  |  |
|--------------------------|---------------------------------------|--|--|--|--|--|--|
| 内容を確認して、「変更」ボタンを押してください。 |                                       |  |  |  |  |  |  |
| メールアドレス                  | vovaku123@xxxxxxxx.ip                 |  |  |  |  |  |  |
| メール通知                    | · · · · · · · · · · · · · · · · · · · |  |  |  |  |  |  |
|                          | $\sim$                                |  |  |  |  |  |  |
| 「必要」<br>レスに抽             | を選択すると、設定したメールアド<br>設選結果等が自動で送られます。   |  |  |  |  |  |  |
|                          |                                       |  |  |  |  |  |  |
|                          |                                       |  |  |  |  |  |  |
| <b>#</b> XII-            | < 前に戻る ✓ 変更                           |  |  |  |  |  |  |

内容を確認してよければ「変更」を押します。

### ⑥ 登録済利用者情報の変更完了

| メールアドレス | yoyaku123@xxxxxxxx.jp     |           |      |  |  |  |
|---------|---------------------------|-----------|------|--|--|--|
| メール通知   | 必要                        |           |      |  |  |  |
|         |                           |           |      |  |  |  |
| S       | 登録済利用者情報の変更 完了            |           |      |  |  |  |
| 登録;     | <b>済利用者情報の変更を受け付けました。</b> | ● メニューに戻る |      |  |  |  |
|         |                           |           |      |  |  |  |
| # XII-  |                           | < 前       | ₩ 変更 |  |  |  |

メールアドレスの変更が完了しました。 「メニューに戻る」を押してください。